## Kramer Beverage Web Payment Portal

From the Ordering portal select Pay Invoices or to go directly to the Payment Portal <u>Kramer</u> <u>Beverage Payment Portal</u> and save to your favorites.

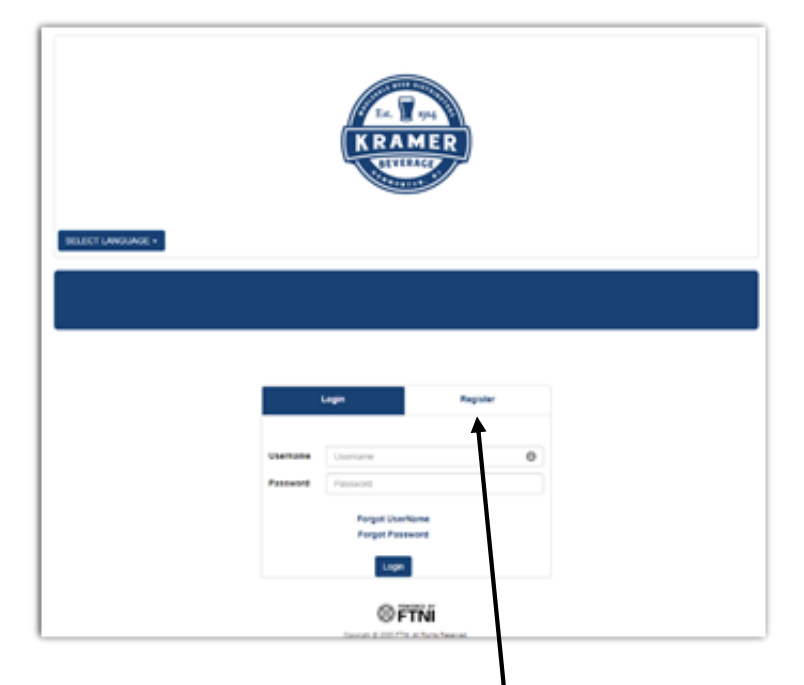

Choose Register to setup your account.

| SELECT LANGUAGE +  | EL 2014                              |
|--------------------|--------------------------------------|
|                    | Login Register                       |
| First Name         | First Name                           |
| Last Name          | Last Name                            |
| Username           | Username                             |
| Email              | Email                                |
| Repeat Email       | II Repeat Email                      |
| Password           | Password                             |
| Repeat<br>Password | Repeat Password Activate             |
|                    | Copyrge 6 2022 FNL Al Rights Resnue. |

Fill in your information and click activate. An activation email will be sent to the email address you just supplied. Once your account is activated, and you log in, you will need an invoice to link your login to your Kramer Beverage account.

First step to using web pay is to setup a payment account. This must be your business checking account.

| SELECT LANGUAGE -            | Est. Director                     |
|------------------------------|-----------------------------------|
| Invoice                      | Payment History Payment Methods   |
|                              | Account Info 🗸 🗸 🗸                |
| Customer Id:                 | Group Name:                       |
| Account Name: Joe Canal's    | Address:                          |
| Phone:                       | Email Address on File: Edit Email |
| Account Invoice Total:       | Group Invoice Total:              |
| Account Invoice Outstanding: | Group Invoice Outstanding:        |
| Last Payment Amount:         | Last Payment Date: Sep 9, 2020    |
|                              | Payment Methods                   |
|                              | ADD NEW METHOD                    |
| Account Type ~               | Account Description V Primary V V |
|                              |                                   |

Choose Payment methods and then add new method.

Fill in the Banking information.

| A                    | dd Bank Account      |                                                  |
|----------------------|----------------------|--------------------------------------------------|
| Account Type         | ~                    |                                                  |
| Routing Number (ABA) | Routing Number (ABA) |                                                  |
| Account Number (DDA) | Account Number (DDA) |                                                  |
| Name of Bank         | Name of Bank         |                                                  |
| Name On Account      | Name On Account      | <ul> <li>Use Current Customer Name</li> </ul>    |
| Address Line 1       | Address Line 1       | <ul> <li>Use Current Customer Address</li> </ul> |
| Address Line 2       | Address Line 2       | Make Primary                                     |
| City                 | City                 |                                                  |
| State/Province       | ~                    |                                                  |
| ZIP/Postal Code      |                      |                                                  |
|                      |                      | Save Bank Account Cancel                         |

| LECT LANGUAGE -                                                                                                    |                                                                                                    | t. <b>1</b> 1924                                                                                                    |                                                                                                    |                                 |                 |                 |                                                     |                                                                 | Å          |  |
|----------------------------------------------------------------------------------------------------|----------------------------------------------------------------------------------------------------|----------------------------------------------------------------------------------------------------|----------------------------------------------------------------------------------------------------|---------------------------------|-----------------|-----------------|-----------------------------------------------------|-----------------------------------------------------------------|------------|--|
|                                                                                                    |                                                                                                    |                                                                                                    |                                                                                                    |                                 |                 |                 |                                                     |                                                                 |            |  |
| Invoice                                                                                                    | Payr                                                                                                    | Payment History                                                                                                    |                                                                                                    |                                 | Payment Methods |                 |                                                     |                                                                 |            |  |
|                                                                                                    | Acc                                                                                                    | ount Info                                                                                                    |                                                                                                    |                                 |                 |                 |                                                     |                                                                 | ~          |  |
| stomer Id: C                                                                                                    | Group Name:                                                                                                    |                                                                                                    |                                                                                                    |                                 |                 |                 |                                                     |                                                                 |            |  |
| count Name: Joe Canal's                                                                                                    |                                                                                                    | Address                                                                                                    |                                                                                                    |                                 |                 |                 |                                                     |                                                                 |            |  |
|                                                                                                    |                                                                                                    | Course 1.4                                                                                                    | lderer en film                                                                                                    | Edit Freed                      |                 |                 |                                                     |                                                                 |            |  |
| nic.                                                                                                    |                                                                                                    | Email Ad                                                                                                    | dress on rile:                                                                                                    | Eoit Email                      |                 |                 |                                                     |                                                                 |            |  |
| ount Invoice Total: 5                                                                                                    |                                                                                                    | Group Ir                                                                                                    | voice Total: 5                                                                                                    |                                 |                 |                 |                                                     |                                                                 |            |  |
| ount Invoice Outstanding:                                                                                                    |                                                                                                    | Group Ir                                                                                                    | voice Outstand                                                                                                    | ding:                           |                 |                 |                                                     |                                                                 |            |  |
| t Payment Amount:                                                                                                    |                                                                                                    | Last Pay                                                                                                    | vment Date: Sep                                                                                                    | p 9, 2020                       |                 |                 |                                                     |                                                                 |            |  |
|                                                                                                    |                                                                                                    | nvoice                                                                                                    |                                                                                                    |                                 |                 |                 |                                                     |                                                                 |            |  |
|                                                                                                    |                                                                                                    |                                                                                                    |                                                                                                    | Amo                             | ount Se         | elected \$6,403 | .80                                                 | Pa                                                              | y Selected |  |
| tt Due Select None                                                                                                    |                                                                                                    |                                                                                                    |                                                                                                    |                                 | ~               | Due Amount      | ~ F                                                 | ayment                                                          | ~ = 1      |  |
| Customer Name                                                                                                    | <ul> <li>Invoice </li> <li>Number</li> </ul>                                                                                                    | Invoice ~<br>Date                                                                                                    | Due Date ~                                                                                                    | Invoice<br>Amount               |                 |                 | Å                                                   | anount                                                          |            |  |
| customer Name Joe Canal's                                                                                                    | V Invoice V<br>Number                                                                                                    | Invoice V<br>Date 08/21/2020                                                                                                    | Due Date ~<br>09/20/2020                                                                                                   | Invoice<br>Amount               |                 |                 | ,<br>A<br>S                                         | 0.00                                                            | -          |  |
| t Due Select None<br>Customer Name<br>Joe Canal's<br>Joe Canal's                                                                                                    | Vinvoice Vinvoice 15                                                                                                    | Invoice<br>Date<br>08/21/2020<br>08/24/2020                                                                                                    | Due Date ~<br>09/20/2020<br>09/23/2020                                                                                     | Invoice<br>Amount               |                 |                 | s<br>S                                              | 0.00                                                            | ^          |  |
| ct Due Select None Customer Name Joe Canal's Joe Canal's Joe Canal's                                                                                                    | Vinvoice Number                                                                                                    | Invoice<br>Date ~<br>08/21/2020<br>08/24/2020<br>08/24/2020                                                                                                    | Due Date ~<br>09/20/2020<br>09/23/2020<br>09/23/2020                                                                       | Invoice<br>Amount               |                 |                 | s<br>s<br>s                                         | 0.00<br>0.00<br>0.00                                            |            |  |
| t Due Select None Customer Name Joe Canal's Joe Canal's Joe Canal's Joe Canal's Joe Canal's                                                                                                    | <ul> <li>Invoice ×<br/>Number</li> <li>15</li> <li>15</li> <li>15</li> <li>58</li> </ul>                                                                                                    | Invoice<br>Date<br>08/21/2020<br>08/24/2020<br>08/24/2020<br>08/24/2020                                                                                                    | Due Date ×<br>09/20/2020<br>09/23/2020<br>09/23/2020<br>09/23/2020                                                         | Invoice<br>Amount<br>\$6,403.80 |                 | \$6403.80       | s<br>S<br>S                                         | 0.00<br>0.00<br>0.00<br>6403.80                                 |            |  |
| t Due Select None Customer Name Joe Cana's Joe Cana's Joe Cana's Joe Cana's Joe Cana's Joe Cana's Joe Cana's                                                                                                    | <ul> <li>Invoice ×<br/>Number</li> <li>15</li> <li>15</li> <li>15</li> <li>58</li> <li>15</li> </ul>                                                                                                    | Invoice<br>Date<br>08/21/2020<br>08/24/2020<br>08/24/2020<br>08/24/2020<br>08/27/2020<br>08/27/2020<br>08/27/2020<br>08/27/2020<br>08/27/2020<br>08/27/2020<br>08/21/2020<br>08/24/2020<br>08/24/2020<br>08/2000<br>08/24/2020<br>08/24/2020<br>08/24/2000<br>08/24/2000<br>08/2000<br>000000000000000000000000000000000 | Due Date ><br>09/20/2020<br>09/23/2020<br>09/23/2020<br>09/23/2020<br>09/26/2020                                           | Invoice<br>Amount<br>\$6,403.80 |                 | \$6403.80       | s<br>s<br>s<br>s<br>s                               | 0.00<br>0.00<br>0.00<br>6403.80<br>0.00                         |            |  |
| Customer Name Uoe Canal's Joe Canal's Joe | <ul> <li>Invoice ×<br/>Number</li> <li>15</li> <li>15</li> <li>58</li> <li>15</li> <li>58</li> <li>15</li> <li>58</li> </ul>                                                                                                    | Invoice Y<br>Date 08/21/2020<br>08/24/2020<br>08/24/2020<br>08/24/2020<br>08/24/2020<br>08/27/2020                                                                                                    | Due Date ×<br>09/20/2020<br>09/23/2020<br>09/23/2020<br>09/23/2020<br>09/26/2020<br>09/26/2020                             | Invoice<br>Amount<br>\$6,403.80 |                 | \$6403.80       | A<br>S<br>S<br>S<br>S<br>S<br>S                     | 0.00<br>0.00<br>0.00<br>6403.80<br>0.00<br>0.00                 | Î          |  |
| t Due Select None Customer Name Joe Canal's Joe Canal's Joe Canal's Joe Canal's Joe Canal's Joe Canal's Joe Canal's Joe Canal's Joe Canal's                                                                                                    | <ul> <li>Invoice ×</li> <li>Number</li> <li>15</li> <li>15</li> <li>58</li> <li>15</li> <li>58</li> <li>15</li> </ul>                                                                                                    | Invoice Y<br>Date 08/21/2020<br>08/24/2020<br>08/24/2020<br>08/24/2020<br>08/27/2020<br>08/27/2020<br>08/27/2020                                                                                                    | Due Date ×<br>09/20/2020<br>09/23/2020<br>09/23/2020<br>09/23/2020<br>09/26/2020<br>09/26/2020<br>09/27/2020               | Invoice<br>Amount<br>\$6,403.80 |                 | \$6403.80       | A<br>S<br>S<br>S<br>S<br>S<br>S<br>S                | 0.00<br>0.00<br>0.00<br>6403.80<br>0.00<br>0.00<br>0.00         |            |  |
| Select None           Customer Name           Joe Canafs           Joe Canafs           Joe Canafs           Joe Canafs           Joe Canafs           Joe Canafs           Joe Canafs           Joe Canafs           Joe Canafs           Joe Canafs           Joe Canafs           Joe Canafs                                                                                                    | <ul> <li>Invoice ×<br/>Number</li> <li>15</li> <li>15</li> <li>58</li> <li>15</li> <li>58</li> <li>15</li> <li>15</li> <li>15</li> <li>15</li> <li>15</li> <li>15</li> <li>15</li> <li>16</li> <li>17</li> <li>18</li> <li>19</li> <li>19</li> <li>10</li> <li>10&lt;</li></ul> | Invoice Y<br>Date Y<br>08/21/2020<br>08/24/2020<br>08/24/2020<br>08/24/2020<br>08/27/2020<br>08/27/2020<br>08/28/2020<br>08/28/2020                                                                                                    | Due Date ×<br>09/20/2020<br>09/23/2020<br>09/23/2020<br>09/23/2020<br>09/26/2020<br>09/26/2020<br>09/27/2020<br>09/27/2020 | Invoice<br>Amount<br>\$6,403.80 |                 | \$6403.80       | A<br>S<br>S<br>S<br>S<br>S<br>S<br>S<br>S<br>S<br>S | 0.00<br>0.00<br>0.00<br>6403.80<br>0.00<br>0.00<br>0.00<br>0.00 |            |  |

Now that you have your banking information saved you can pay invoices.

Select invoices you wish to pay by checking the invoice line and then click Pay selected.

| Payment Select                      |   |                |   |                |   |  |  |
|-------------------------------------|---|----------------|---|----------------|---|--|--|
| Amount: \$6,403.80<br>Payment Date: |   | Invoice Number | v | Payment Amount | v |  |  |
| 09/29/2020                          | Ħ | 582523         |   | \$6,403.80     | - |  |  |
| Select Existing Account             |   |                |   |                | Ţ |  |  |
|                                     |   | 4              |   |                | 4 |  |  |
|                                     |   |                |   |                |   |  |  |

On the next screen set the payment date, review the invoices selected and click submit.

PLEASE NOTE: Payments submitted Monday thru Friday after 4pm, Saturday, Sunday or a Banking Holiday, will be processed the following business day.